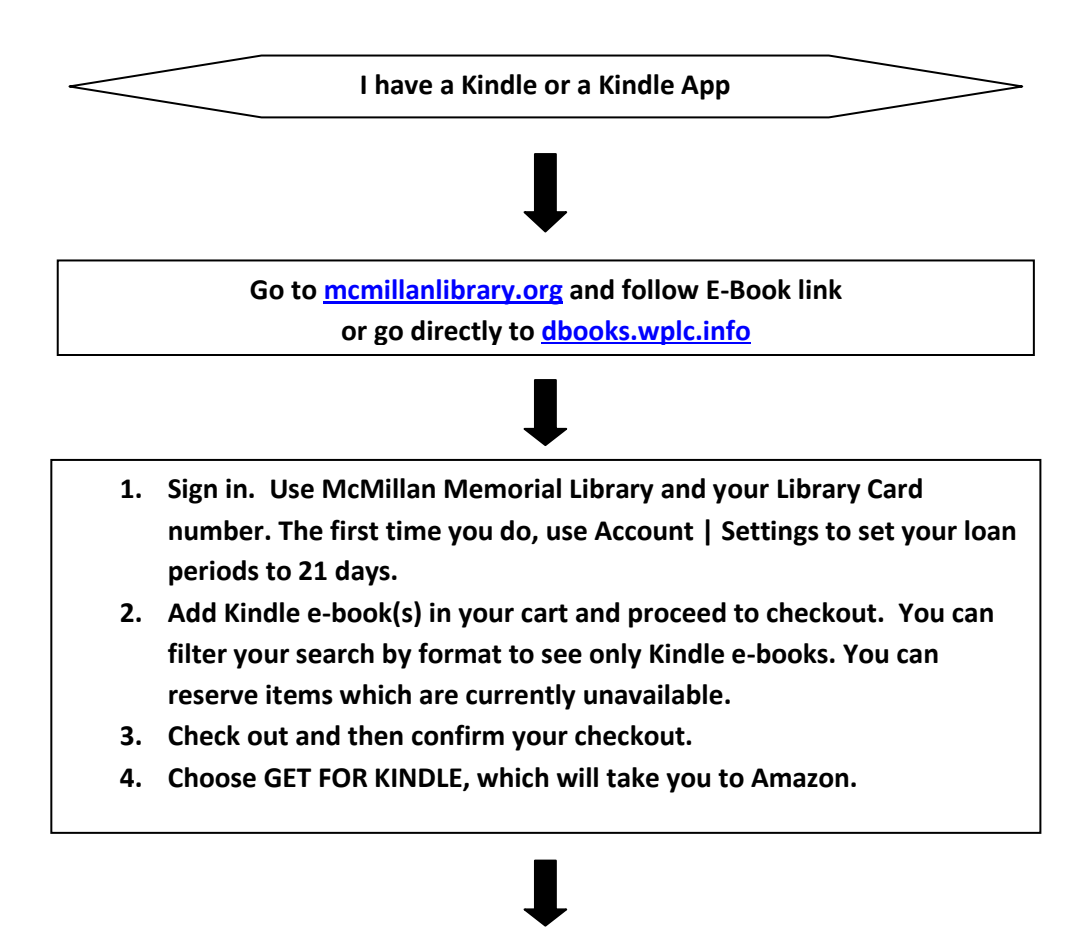

- 1. If you have not been automatically logged into your Amazon account, log in now. You may need to repeat step 4 above.
- 2. If you have more than one Kindle device, choose which one to deliver it to. Later, you can use MANAGE YOUR KINDLE to add it to your other Kindle devices. This is limited to six devices per account.
- 3. Choose Get library book
- The eBook will download the next time your Kindle device is connected (wireless or 3G). You may need to synch your device. Some titles require you to transfer it to your device via USB.

## L

- When the load period is completed, the eBook will be automatically returned.
- A notice that the loan has ended will appear and can be deleted.
- You can return library items before they are due, using MANAGE YOUR KINDLE.